# myguide

How to add a new user in ServiceNow Hi Portal

myguide.org

# Log in to ServiceNow Hi portal and Click on "Manage Accounts"

| <b>NOW</b> . HI Service Portal                        | Home                                    |  |                                                                                     | Kalpit-Jain -<br>edcast                                                                                   |
|-------------------------------------------------------|-----------------------------------------|--|-------------------------------------------------------------------------------------|----------------------------------------------------------------------------------------------------|
| ALL FAVORITES                                         |                                         |  |                                                                                     |                                                                                                    |
| 🐔 Home                                                | Search Documentation, Knowledge, Commun |  | nity, CS, PRB, CHG, FTASK                                                           | ٩                                                                                                    |
| 🛦 Issues 🗸                                            |                                         |  |                                                                                     |                                                                                                    |
| Changes                                               |                                         |  |                                                                                     |                                                                                                    |
| 🗮 Requests 🛛 🛨                                        | Active Cases                            |  | Active Change Requests                                                              | 🚔 Featured Catalog Requests                                                                               |
| 💼 Service Catalog                                     | No active cases                         |  | Install Madrid Patch 3 Hot Fix 2 on SNC Instance - ven02611<br>CHG6787326 • 2mo ago | Create a New HI User                                                                                      |
| 🕈 Instances 👻                                         | Log in to ServiceNow Hi portal          |  | Vie                                                                                 | ø Rename an Instance                                                                                      |
| Manage Accounts                                       | @                                       |  |                                                                                     | Admin Password Reset                                                                                      |
| Security Center -                                     | Open Surveys                            |  | ☑ Real Availability                                                                 | Request the ServiceNow Admin Role                                                                         |
| Get Help<br>Find Solutions or                         | You have no surveys to take             |  | No active production instances                                                      | 2Boot Instance                                                                                            |
| Open a Case                                           |                                         |  |                                                                                     | View all                                                                                                  |
|                                                       |                                         |  | Vie                                                                                 | w att                                                                                                    |
|                                                       |                                         |  |                                                                                     | F Remote Services                                                                                         |
|                                                       |                                         |  |                                                                                     |                                                                                                    |
|                                                       |                                         |  |                                                                                     | Did you know that you can book hours with our Remote Services consultants to help you with your instance? |
| Contact Us<br>© 2019 ServiceNow. All rights reserved. |                                         |  |                                                                                     | Learn about Remote Services                                                                               |
| •                                                     |                                         |  |                                                                                     |                                                                                                    |

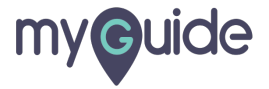

Step: 02

### Click on "Users List"

| <b>NOW</b> . HI Service Portal                                                                                                    | Manage Company Profile ★                                                                                                    |                       | Search for anything <b>Q</b> | Kalpit Jain<br>edcast |
|----------------------------------------------------------------------------------------------------|----------------------------------------------------------------------------------------------------|-----------------------|------------------------------|-----------------------|
| ALL     FAVORITES       #     Home       #     Issues       C     Changes       Requests     *       Service Catalog       Instances | Company Profile                                                                                                    |                       |                              |                       |
| Manage Accounts                                                                                                    | All Contacts                                                                                                    |                       |                              |                       |
| Security Center     Security Center     Get Help     Find Solutions or     Open a Case                                               | <ul> <li>Primary Customer Admin</li> <li>Primary &amp; Secondary Support Contact</li> <li>Primary &amp; Secondary Technical Contact</li> <li>Primary &amp; Secondary Business Contact</li> <li>Security Contacts</li> <li>My ServiceNow Admins</li> <li>Users List</li> <li>Communication &amp; Notification</li> </ul> | Click on "Users List" |                              | Freedback             |
| Contact Us<br>© 2019 ServiceNow. All rights reserved.                                                                                |                                                                                                    |                       |                              | Ø                     |

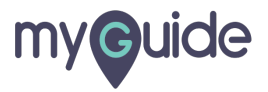

Step: 03

#### Click on "Add New User"

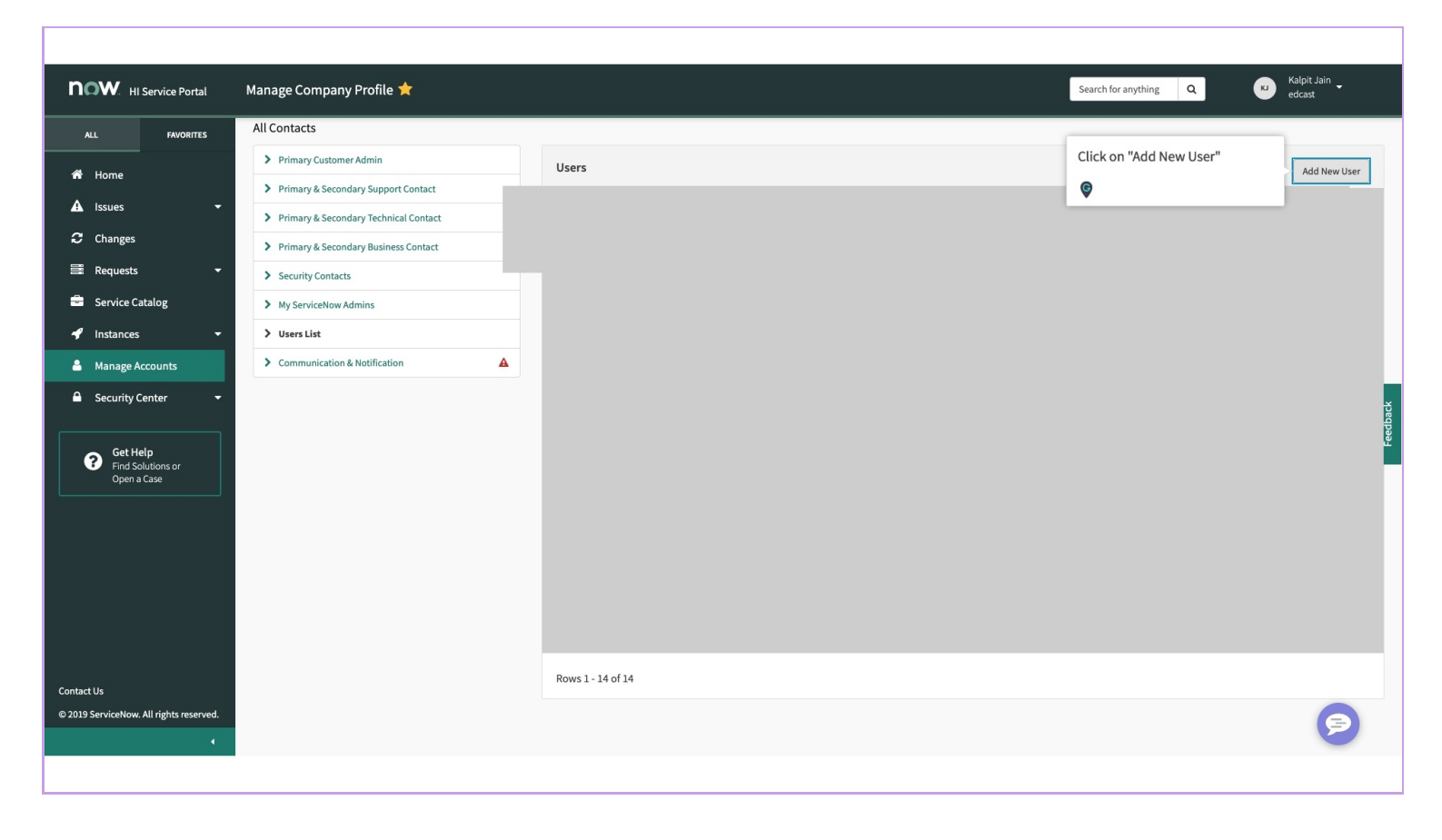

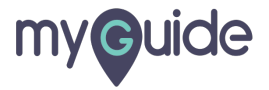

# Fill up the form and hit submit, you are all set

| <b>NOW</b> . HI Service Portal Service Catalog                                                                                                    |                                                                                                    | Search for anything Q W Ralpit Jain - edcast        |
|----------------------------------------------------------------------------------------------------|----------------------------------------------------------------------------------------------------|-----------------------------------------------------|
| ALL FAVORITES<br>Home<br>Lissues<br>Changes<br>Provuette                                                                                                    | Create a New HI User *                                                                                                    | upon                                                |
| <ul> <li>Service Catalog</li> <li>Instances</li> <li>Manage Accounts</li> <li>Security Center</li> <li>Security Center</li> <li>Cet Help<br/>Find Solutions or<br/>Open a Case</li> </ul> | *Company  edcast ×  *First name  first name  first nam | Leedback                                            |
| Contact Us<br>© 2019 ServiceNow. All rights reserved.                                                                                                    | Submit           Submit <i>Q</i> Add attact            Required information              First name               Email (will be used for User (D)               Business Phone               Country               Time zone                                                                                                    | Fill up the form and hit submit,<br>you are all set |

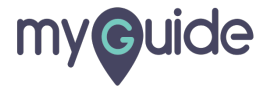

# **Thank You!**

myguide.org

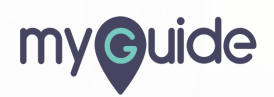